# TP : Liaisons des tableaux et consolidation des donnes

L'association "**VACANCE**" gère deux centres de vacances. Ces deux centres accueillent durant l'année des enfants de provenances diverses. En fin d'année, ces deux centres adressent un courrier au siège de l'association pour rendre compte de la fréquentation enregistrée.

A l'aide de ces courriers, vous concevrez un tableau récapitulatif pour chaque centre ainsi qu'un troisième tableau qui permettra d'obtenir la fréquentation totale de l'année pour les deux établissements. Chaque tableau devra être conçu sur une feuille différente. Ci-dessous les lettres reçues

| Centre de Vacances LOU PITCHOUN<br>Route des Cigales<br>06570 ANDON<br>VACANCEXTRA<br>Rue Michelet<br>06000 NICE<br>La saison des annuelle des stages de vacances s'est achevée dans de bonnes conditions. C<br>année, nous avons eu la satisfaction d'enregistrer un taux de fréquentation plus élevé que<br>années antérieures.<br>Le stage de Pâques a réuni 15 enfants de la région parisienne, 25 enfants de la région No<br>16 enfants de Bretagne et 18 enfants d'Aquitaine.<br>Le stage de juillet a réuni 17 enfants de Bretagne, 19 enfants de la région parisienne, 7<br>enfants d'Aquitaine et 28 enfants de la région Nord.<br>En août, c'est la région parisienne qui nous a envoyé le plus d'enfants avec 26 participant<br>région Nord arrive en second avec 20 enfants, la Bretagne en troisième position avec 16<br>enfants et l'Aquitaine ferme la marche avec 15 enfants.       |
|----------------------------------------------------------------------------------------------------|
| Route des Cigales<br>06570 ANDON<br>VACANCEXTRA<br>Rue Michelet<br>06000 NICE<br>La saison des annuelle des stages de vacances s'est achevée dans de bonnes conditions. C<br>année, nous avons eu la satisfaction d'enregistrer un taux de fréquentation plus élevé que<br>années antérieures.<br>Le stage de Pâques a réuni 15 enfants de la région parisienne, 25 enfants de la région No<br>16 enfants de Bretagne et 18 enfants d'Aquitaine.<br>Le stage de juillet a réuni 17 enfants de Bretagne, 19 enfants de la région parisienne, 7<br>enfants d'Aquitaine et 28 enfants de la région Nord.<br>En août, c'est la région parisienne qui nous a envoyé le plus d'enfants avec 26 participant<br>région Nord arrive en second avec 20 enfants, la Bretagne en troisième position avec 16<br>enfants et l'Aquitaine ferme la marche avec 15 enfants.                                          |
| <ul> <li>06570 ANDON</li> <li>VACANCEXTRA<br/>Rue Michelet</li> <li>06000 NICE</li> <li>La saison des annuelle des stages de vacances s'est achevée dans de bonnes conditions. (<br/>année, nous avons eu la satisfaction d'enregistrer un taux de fréquentation plus élevé que<br/>amées antérieures.</li> <li>Le stage de Pâques a réuni 15 enfants de la région parisienne, 25 enfants de la région No<br/>16 enfants de Bretagne et 18 enfants d'Aquitaine.</li> <li>Le stage de juillet a réuni 17 enfants de Bretagne, 19 enfants de la région parisienne, 7<br/>enfants d'Aquitaine et 28 enfants de la région Nord.</li> <li>En août, c'est la région parisienne qui nous a envoyé le plus d'enfants avec 26 participant<br/>région Nord arrive en second avec 20 enfants, la Bretagne en troisième position avec 16<br/>enfants et l'Aquitaine ferme la marche avec 15 enfants.</li> </ul> |
| VACANCEXTRA<br>Rue Michelet<br>06000 NICE<br>La saison des annuelle des stages de vacances s'est achevée dans de bonnes conditions. O<br>année, nous avons eu la satisfaction d'enregistrer un taux de fréquentation plus élevé que<br>années antérieures.<br>Le stage de Pâques a réuni 15 enfants de la région parisienne, 25 enfants de la région No<br>16 enfants de Bretagne et 18 enfants d'Aquitaine.<br>Le stage de juillet a réuni 17 enfants de Bretagne, 19 enfants de la région parisienne, 7<br>enfants d'Aquitaine et 28 enfants de la région Nord.<br>En août, c'est la région parisienne qui nous a envoyé le plus d'enfants avec 26 participant<br>région Nord arrive en second avec 20 enfants, la Bretagne en troisième position avec 16<br>enfants et l'Aquitaine ferme la marche avec 15 enfants.                                                                              |
| VACANCEXTRA<br>Rue Michelet<br>06000 NICE<br>La saison des annuelle des stages de vacances s'est achevée dans de bonnes conditions. C<br>année, nous avons eu la satisfaction d'enregistrer un taux de fréquentation plus élevé que<br>années antérieures.<br>Le stage de Pâques a réuni 15 enfants de la région parisienne, 25 enfants de la région No<br>16 enfants de Bretagne et 18 enfants d'Aquitaine.<br>Le stage de juillet a réuni 17 enfants de Bretagne, 19 enfants de la région parisienne, 7<br>enfants d'Aquitaine et 28 enfants de la région Nord.<br>En août, c'est la région parisienne qui nous a envoyé le plus d'enfants avec 26 participant<br>région Nord arrive en second avec 20 enfants, la Bretagne en troisième position avec 16<br>enfants et l'Aquitaine ferme la marche avec 15 enfants.                                                                              |
| Rue Michelet<br>06000 NICE<br>La saison des annuelle des stages de vacances s'est achevée dans de bonnes conditions. C<br>année, nous avons eu la satisfaction d'enregistrer un taux de fréquentation plus élevé que<br>années antérieures.<br>Le stage de Pâques a réuni 15 enfants de la région parisienne, 25 enfants de la région No<br>16 enfants de Bretagne et 18 enfants d'Aquitaine.<br>Le stage de juillet a réuni 17 enfants de Bretagne, 19 enfants de la région parisienne, 7<br>enfants d'Aquitaine et 28 enfants de la région Nord.<br>En août, c'est la région parisienne qui nous a envoyé le plus d'enfants avec 26 participant<br>région Nord arrive en second avec 20 enfants, la Bretagne en troisième position avec 16<br>enfants et l'Aquitaine ferme la marche avec 15 enfants.                                                                                             |
| La saison des annuelle des stages de vacances s'est achevée dans de bonnes conditions. C<br>année, nous avons eu la satisfaction d'enregistrer un taux de fréquentation plus élevé que<br>années antérieures.<br>Le stage de Pâques a réuni 15 enfants de la région parisienne, 25 enfants de la région No<br>16 enfants de Bretagne et 18 enfants d'Aquitaine.<br>Le stage de juillet a réuni 17 enfants de Bretagne, 19 enfants de la région parisienne, 7<br>enfants d'Aquitaine et 28 enfants de la région Nord.<br>En août, c'est la région parisienne qui nous a envoyé le plus d'enfants avec 26 participant<br>région Nord arrive en second avec 20 enfants, la Bretagne en troisième position avec 16<br>enfants et l'Aquitaine ferme la marche avec 15 enfants.                                                                                                    |
| La saison des annuelle des stages de vacances s'est achevée dans de bonnes conditions. C<br>année, nous avons eu la satisfaction d'enregistrer un taux de fréquentation plus élevé que<br>années antérieures.<br>Le stage de Pâques a réuni 15 enfants de la région parisienne, 25 enfants de la région No<br>16 enfants de Bretagne et 18 enfants d'Aquitaine.<br>Le stage de juillet a réuni 17 enfants de Bretagne, 19 enfants de la région parisienne, 7<br>enfants d'Aquitaine et 28 enfants de la région Nord.<br>En août, c'est la région parisienne qui nous a envoyé le plus d'enfants avec 26 participant<br>région Nord arrive en second avec 20 enfants, la Bretagne en troisième position avec 16<br>enfants et l'Aquitaine ferme la marche avec 15 enfants.                                                                                                    |
| Le stage de Pâques a réuni 15 enfants de la région parisienne, 25 enfants de la région No<br>16 enfants de Bretagne et 18 enfants d'Aquitaine.<br>Le stage de juillet a réuni 17 enfants de Bretagne, 19 enfants de la région parisienne, 7<br>enfants d'Aquitaine et 28 enfants de la région Nord.<br>En août, c'est la région parisienne qui nous a envoyé le plus d'enfants avec 26 participant<br>région Nord arrive en second avec 20 enfants, la Bretagne en troisième position avec 16<br>enfants et l'Aquitaine ferme la marche avec 15 enfants.                                                                                                    |
| Le stage de juillet a réuni 17 enfants de Bretagne, 19 enfants de la région parisienne, 7<br>enfants d'Aquitaine et 28 enfants de la région Nord.<br>En août, c'est la région parisienne qui nous a envoyé le plus d'enfants avec 26 participant<br>région Nord arrive en second avec 20 enfants, la Bretagne en troisième position avec 16<br>enfants et l'Aquitaine ferme la marche avec 15 enfants.                                                                                                    |
| En août, c'est la région parisienne qui nous a envoyé le plus d'enfants avec 26 participant<br>région Nord arrive en second avec 20 enfants, la Bretagne en troisième position avec 16<br>enfants et l'Aquitaine ferme la marche avec 15 enfants.                                                                                                    |
|                                                                                                    |
| Dans l'ensemble c'est donc une excellente année qui s'achève. A l'année prochaine                                                                                                    |
|                                                                                                    |
|                                                                                                    |
|                                                                                                    |
| Centre de Loisirs LES AILES BLEUES                                                                                                    |
| Quartier des chênes                                                                                                    |
| 06350 MOULINET                                                                                                    |
| VACANCEXTRA                                                                                                    |
| Rue Michelet                                                                                                    |
| 06000 NICE                                                                                                    |
| Nous voici donc au terme d'une année de travail au cours de laquelle notre centre a enco<br>connu un vif succès. Les chiffres de cette année sont les suivants :                                                                                                    |
| Enfants en provenance de la région Nord : 35 à Pâques, 32 en juillet et 29 en <u>aôut</u> .                                                                                                    |
| Enfants en provenance de la région parisienne : 42 à Pâques, 51 en juillet et 53 en aôut.                                                                                                    |
| Enfants en provenance de l'Aquitaine : 37 à Pâques, 39 en juillet et 38 en août.                                                                                                    |
| Enfants en provenance de la Bretagne : 29 à Pâques, 31 en juillet et en août                                                                                                    |
| 1                                                                                                    |
|                                                                                                    |

# TP : Affichage des données dans Ms Excel

## Activité 1

Ouvrir le fichier Excel « Base4.xls ».

#### **FIGER LES VOLETS :**

Lors de la consultation d'une longue liste il est souvent préférable de garder à l'écran les libellés d'un tableau (Exemple : Nom ou prénom, du téléphone, etc.).

Pour figer les volets, il faut :

1. Cliquer sur la cellule à partir de laquelle Excel va figer les volets.

|   | A2 .       | • ( <i>J</i> * 0056               |             |
|---|------------|-----------------------------------|-------------|
|   | А          | В                                 | С           |
| 1 | N° facture | Date de <mark>l</mark> a commande | N° commande |
| 2 | 0056       | 24/02/2007                        | 10280       |
| 3 | 0002       | 02/01/2007                        | 10248       |
| 4 | 0003       | 03/01/2007                        | 10248       |
| 5 | 0005       | 05/01/2007                        | 10249       |

2. Puis figer les volets : appuyer sur l'onglet « Affichage » puis appuyer sur « Figer les volets » puis choisir « Figer les volets ».

| Figer les volets                                                                                                    |
|----------------------------------------------------------------------------------------------------|
| Garde des lignes et des colonnes visibles lors de déplacements<br>dans la feuille de calcul (par rapport à la sélection actuelle). |
| Eiger la ligne supérieure                                                                                                    |
| Garde à l'écran la ligne supérieure lors du défilement du reste<br>de la feuille de calcul.                                        |
| Eiger la première colonne                                                                                                    |
| Garde à l'écran la première colonne lors du défilement du                                                                          |

|    | А          | В                   | С           |  |  |
|----|------------|---------------------|-------------|--|--|
| 1  | N° facture | Date de la commande | N° commande |  |  |
| 77 | 0047       | 15/02/2007          | 10275       |  |  |
| 78 | 0048       | 16/02/2007          | 10276       |  |  |
| 79 | 0049       | 17/02/2007          | 10277       |  |  |
| 80 | 0051       | 19/02/2007          | 10278       |  |  |

Remarquer si on fait le défilement vertical, la première ligne est toujours visible.

3. Pour libérer les volets : appuyer sur l'onglet « Affichage » puis appuyer sur « Figer les volets » puis choisir « Libérer les volets ».

#### **FRACTIONNER L'ECRAN :**

Le résultat est similaire à Figer les volets, seulement qu'il est possible de faire défiler toutes les parties fractionnées. Les différentes parties fractionnées ont des barres de défilement indépendantes.

| 1  | A          | В                   | C           | G             | Н              | 1               | 1 |
|----|------------|---------------------|-------------|---------------|----------------|-----------------|---|
| 1  | N° facture | Date de la commande | N° commande | Produit vendu | Quantité Vendu | Mode de paiment | E |
| 2  | 0056       | 24/02/2007          | 1028        | tables        | 2              | chèque          |   |
| з  | 0002       | 02/01/2007          | 1024        | Chaises       | 23             | chèque          |   |
| 4  | 0003       | 03/01/2007          | 1024        | tables        | 4              | espèce          |   |
| 5  | 0005       | 05/01/2007          | 1024        | Chaises       | 33             | traite          |   |
| 6  | 0006       | 06/01/2007          | 1025        | tables        | 2              | traite          |   |
| 7  | 0009       | 09/01/2007          | 1025        | tables        | 2              | traite          |   |
| 8  | 0011       | 11/01/2007          | 1025        | Etagères      | 3              | traite          |   |
| 9  | 0012       | 12/01/2007          | 1025        | Bureaux       | 2              | traite          |   |
| 10 | 0014       | 14/01/2007          | 1025        | Chaises       | 23             | chèque          |   |
| 11 | 0018       | 18/01/2007          | 1025        | Moquettes     | 6              | chèque          |   |
| 55 | 0015       | 15/01/2007          | 1025        | tables        | 45             | espèce          |   |
| 56 | 0016       | 16/01/2007          | 1025        | Bureaux       | 3              | traite          |   |
| 57 | 0017       | 17/01/2007          | 1025        | Moquettes     | 5              | traite          |   |
| 58 | 0020       | 20/01/2007          | 1025        | tables        | 3              | espèce          |   |
| 59 | 0021       | 21/01/2007          | 1025        | Bureaux       | 3              | espèce          | E |
| 60 | 0024       | 23/01/2007          | 1026        | Bureaux       | 2              | traite          |   |
| 61 | 0025       | 24/01/2007          | 1026        | Chaises       | 33             | traite          |   |
| 62 | 0027       | 26/01/2007          | 1026        | Etagères      | 11             | chèque          |   |
| 63 | 0029       | 28/01/2007          | 1026        | Chaises       | 45             | traite          |   |
| 64 | 0030       | 29/01/2007          | 1026        | Chaises       | 24             | espèce          |   |
| 65 | 0033       | 01/02/2007          | 1026        | tables        | 3              | espèce          | - |

1. Pour fractionner l'écran, il faut : appuyer sur l'onglet « Affichage » puis appuyer sur « Fractionner ».

2. Pour annuler l'opération : appuyer sur l'onglet « Affichage » puis appuyer encore une fois sur « Fractionner ».

## TRI (CROISSANT ET DECROISSANT) ET MULTICRITERES

### Activité 2

Pour réaliser les opérations de tri et filtrage, il faut ouvrir le fichier « Base4.xls ».

Le tri consiste à classer les données d'une liste par ordre croissant ou décroissant selon une ou plusieurs clés de tri.

#### 1. Tri rapide :

Sélectionnez n'importe quelle cellule dans la colonne servant de clé de tri. Cliquez sur l'un des boutons de tri (croissant ou décroissant) dans l'onglet

« Données ».

#### 2. Tri multicritères :

Sélectionnez n'importe quelle cellule dans le tableau.

Activer la fenêtre de tri multicritères dans l'onglet « Données » puis appuyer sur le bouton « Trier ».

Spécifier les critères de tri

et leurs ordres puis appuyer sur « Ok ».

| Tri               |                  |                              | 2 ×                                               |
|-------------------|------------------|------------------------------|---------------------------------------------------|
| Ajouter un niveau | X Supprimer un n | iveau 🔯 Copier un niveau 🔹 🔹 | Options 🛛 🖉 Mes données ont des en- <u>t</u> êtes |
| Colonne           |                  | Trier sur                    | Ordre                                             |
| Trier par         | -                | Valeurs +                    | De A à Z 👻                                        |
|                   |                  |                              |                                                   |

Tri multicritères pour Ms Excel 2007